# Alfresco 設置手順書

2012年4月5日

富士ゼロックス情報システム 基幹ソリューション事業部

# 目次

| インストール概要               | 3  |
|------------------------|----|
| 必要なもの                  | 4  |
| CentOS 5.8 のインストールディスク | 4  |
| Alfresco インストーラ        | 4  |
| CentOS インストール          | 5  |
| ソフトウェアの選択              | 5  |
| 初期設定                   | 6  |
| CentOS 環境設定            | 8  |
| Alfresco インストール        | 10 |
| 準備                     | 10 |
| インストール                 | 10 |
| Alfresco のインストール確認作業   | 15 |
| Alfresco への接続・動作確認     | 15 |
| CMIS による接続確認           | 16 |

# インストール概要

| 本文書のインストール手順は以下の環境に対して行われた手順となる。 |                                      |  |
|----------------------------------|--------------------------------------|--|
| オペレーティングシステム                     | CentOS 5.8 64bit                     |  |
| Alfresco                         | Alfresco Community 4.0 Linux 版 64bit |  |

# サーバースペック

Alfresco 64bit版の設置に必要なサーバー側スペックは以下の通りとなる。

| メモリ    |                      |
|--------|----------------------|
| ディスク容量 | システムパーティション:100MB 以上 |
|        | データパーティション:1GB 以上    |
|        |                      |

※1 · · · 1GB 未満では動作しない。32bit 版では 512MB 以上あれば動作する。

必要なもの

CentOS 5.8 のインストールディスク

CentOS 5.8 インストールディスクを持っていない場合、必要な iso イメージファイルをダウ ンロードし、CD/DVD-R のイメージディスクを作成しておく必要がある。

Alfresco インストーラ

以下の URL より取得する。 http://wiki.alfresco.com/wiki/Download\_Alfresco\_Community\_Network 以下のファイルをダウンロードする。 alfresco-community-4.0.d-installer-linux-x64.bin (64-bit Linux Installer)

# CentOS インストール

CentOS 5.8 を新規インストールする。

※本章で以降に記載している内容は、テスト環境設置の際に指定した内容である。 Alfrescoの設置に関して必須となる内容ではない。

# ソフトウェアの選択

| CentOS                                                                                                    |
|----------------------------------------------------------------------------------------------------|
| CentOS のデフォルトインストールには全般的なインターネット使用に適用できるソフトウェアのセッ<br>トが含まれています。システムにサポートさせる追加タスクを指定してください。                                                    |
| Server                                                                                                    |
| Server - GUI                                                                                                    |
| □ クラスタリング <b>■</b>                                                                                                    |
| ストレージクラスタリング                                                                                                    |
| ソフトウェアのインストールに使用する予定の追加リポジトリを選択してください。                                                                                                    |
| Packages from CentOS Extras                                                                                                    |
| <ul> <li>         ・追加でソフトウェアリボジトリを加える(A)         </li> </ul>                                                                                  |
| ここで、ソフトウェア選択をさらに詳細にカスタマイズすることができます。また、インストール完了<br>後にソフトウェア管理アブリケーション <u>から行うことも可能です</u><br>○ 後でカスタマイズする( <u>[</u> ) ○ 今すぐカスタマイズする( <u>C</u> ) |
| □ リリースノート( <u>B</u> ) ↓ 次( <u>N</u> )                                                                                                    |

CentOS 5.8 インストール中に同時にインストールするソフトウェアの選択を行う画面が表示される(上図)。「今すぐカスタマイズする」を選択し、「次」ボタンをクリックすると、ソフトウェアを選択する画面が表示される。

| CentOS                                                           |                                          |
|------------------------------------------------------------------|------------------------------------------|
| デスクトップ環境                                                         | 🦉 🛛 GNOME デスクトップ環境                       |
| アプリケーション<br>開発<br>サーバー<br>ベースシステム<br>仮想化<br>クラスタリング<br>クラスタストレージ | KDE (K デスクトップ環境)                         |
| Oncontrac、ハイル、テスクトラン、システムティ<br>れている強力なグラフィカルユーザーインターフ:           | ーン、 シンショ ガルダン ノョル ペイン て なとが 当ま<br>とイスです。 |
|                                                                  | 37 of 43 optional packages selected      |
|                                                                  | オプションバッケージ( <u>O</u> )                   |
| <u> リリースノート(B)</u>                                               | (▲戻る( <u>B</u> )                         |

必要なソフトウェアを選択すること。以下の表に選択例を示す。

| カテゴリ         | ソフトウェア名                    |  |
|--------------|----------------------------|--|
| デスクトップ環境     | 「GENOME」を選択                |  |
| アプリケーション     | 「エディタ」を選択                  |  |
| 開発           | 「開発ツール」、「開発ライブラリ」を選択       |  |
| サーバー         | すべてのチェックを外す                |  |
| ベースシステム      | 「X Window System」、「ベース」を選択 |  |
| 仮想化          | すべてのチェックを外す                |  |
| クラスタリング      | すべてのチェックを外す                |  |
| クラスタリングストレージ | すべてのチェックを外す                |  |

## 初期設定

インストールが終了し、初期設定画面が表示される。

■ ファイアウォール

| ようこそ<br>・ ファイアウォール<br>SELinux<br>日付と時刻<br>ユーザーの作成<br>サウンドカード<br>追加の CD | <ul> <li>ロークマークセスを防ぐことができか?</li> </ul> | <b>イアウォール</b><br>ちあなたのコンビューターで指定したサービスのアクセスを許<br>ウォールを使うことができ、外部からの認証されていないア<br>きます。どのサービス、または全て、のアクセスを許可します<br>有効 | +       |
|------------------------------------------------------------------------|----------------------------------------|----------------------------------------------------------------------------------------------------|---------|
|                                                                        | 信頼できるサービス:                             | FTP NFS4 SSH Samba Secure WWW (HTTPS) Teinet                                                                       |         |
| CentOS-5                                                               | ▷ その他のボート                              | mmmmm<br>↓ 戻る(B)                                                                                                   | → 進む(E) |

「有効」を選択する。インストール後にも設定が可能。

SELinux

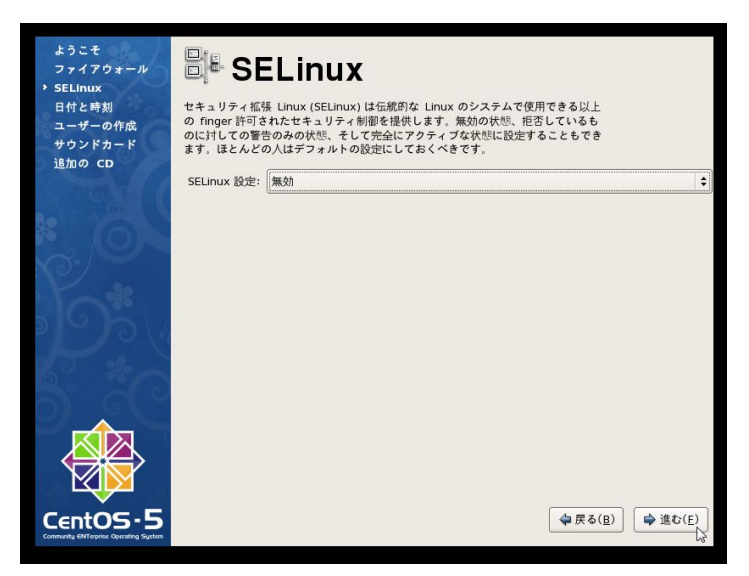

「無効」を選択する。インストール後にも設定が可能。

#### CentOS 環境設定

CentOS 5.8 インストール終了後に環境設定を行う。

Firefox のインストール(必須ではない)
 端末を開き、以下のコマンドを実行し、Firefox のインストールを行う

# yum install firefox

- ポート"8080"の開放
  - 「ファイアウォールのオプション」にて、ポート番号"8080"の開放を設定する。 ※Alfresco インストール時に設置される tomcat のデフォルトポート番号が"8080" のため。他のポート番号で動作させる場合はそのポート番号を開放しておく必 要がある。また、ファイアウォールオプションが「無効」の場合はこの作業は必 要ない。
  - 1. [システム] [管理] [セキュリティレベルとファイアウォールの設定] を選択 し、「セキュリティレベルの設定」画面を表示する
  - 2. 「ファイアウォールのオプション」タブを選択する

| 🔐 セキュリティレベルの設定 💶 🗙                             |                        |               |
|------------------------------------------------|------------------------|---------------|
| このシステム用のセキュリティレベルを選択してください。                    |                        |               |
| ファイアウォールのオブション( <u>F</u> ) SELinux( <u>S</u> ) |                        |               |
| ファイアウォール: 有効 🗘                                 |                        |               |
| 信頼できるサービス:                                     | FTP                    | <b>A</b>      |
|                                                | □ NFS4                 |               |
|                                                | SSH SSH                |               |
|                                                | 🗹 Samba                |               |
|                                                | Secure WWW (HTTPS)     |               |
|                                                | 🗹 Telnet               | •             |
| ▶ その他のボート                                      |                        |               |
| ✓ 適用( <u>A</u> )                               | Xキャンセル( <u>C</u> ) 4 の | <( <u>O</u> ) |

3. 「その他のポート」をクリックし、展開する

4. 「追加ボタン」をクリックし、以下の情報を入力し、OK をクリックする ポート:8080

プロトコル : tcp

| セキュリティレベルの設定 - □×                                                                          |  |  |
|--------------------------------------------------------------------------------------------|--|--|
| このシステム用のセキュリティレベルを選択してください。                                                                |  |  |
| ファイアウォールのオプション( <u>E</u> ) SELinux( <u>S</u> )                                             |  |  |
| ファイアウォール: 有効 🔷                                                                             |  |  |
| 信頼できるサービス:<br>ジ FTP<br>□ NFS4<br>ジ SSH<br>ジ Samba<br>ジ Secure WWW (HTTPS)<br>ジ Telnet<br>▼ |  |  |
| ▽ その他のボート                                                                                  |  |  |
| Ports Proto 争追加( <u>A</u> )                                                                |  |  |
| 8080 tcp 间除( <u>R</u> )                                                                    |  |  |
| ✓ 適用( <u>A</u> ) × キャンセル( <u>C</u> )                                                       |  |  |

5. 「OK」をクリックし、画面を閉じる

# Alfresco インストール

以下のサイトも参照のこと。

[Installing Alfresco Community on Linux]

http://docs.alfresco.com/4.0/topic/com.alfresco.enterprise.doc/tasks/simpleinstall -community-lin.html

※Java, PostgreSQL, tomcat など Alfresco の動作に必要なソフトウェアは同梱されている。

#### 準備

実行ファイル"alfresco-community-4.0.d-installer-linux-x64.bin"に実行権限が付与されていない場合、実行権限を付与する。

"alfresco-community-4.0.d-installer-linux-x64.bin"ファイルが格納されているフォルダ 内で以下のコマンドを実行する

# chmod +x alfresco-community-4.0.d-installer-linux-x64.bin

※実行ファイルのダウンロードを行っていない場合は、「Alfresco インストーラのダウン ロード」の章を参照のこと。

# インストール

"alfresco-community-4.0.d-installer-linux-x64.bin"ファイルが格納されているフォルダ 内で以下のコマンドを実行する。

# ./alfresco-community-4.0.d-installer-linux-x64.bin

#### 1. 言語選択

| Language Selection                     | X  |
|----------------------------------------|----|
| Please select the installation languag | e  |
| English - English                      | \$ |
|                                        | )  |

OK をクリックする

2. Welcome

| ( and the second second | Setup                                          |                  |
|----------------------------------------------------------------------------------------------------|------------------------------------------------|------------------|
|                                                                                                    | Setup - Alfresco Community                     |                  |
|                                                                                                    | Welcome to the Alfresco Community !<br>Wizard. | 5etup            |
| <b>今</b> 戻                                                                                                    | る( <u>B</u> ) 🗳 進む(E) 🗶 キ・                     | ャンセル( <u>C</u> ) |

「進む」をクリックする。

3. インストールタイプ選択

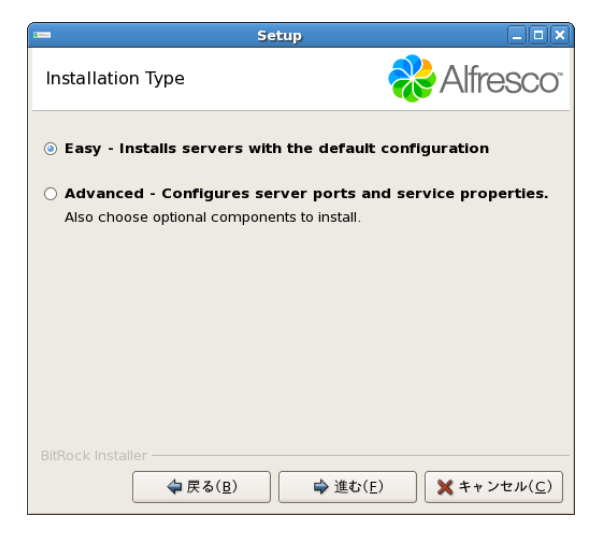

「Easy」(簡易)を選択し、「進む」をクリックする。

4. インストール先選択

| 🚥 Setup                                          |                         |
|--------------------------------------------------|-------------------------|
| Installation folder                              | 🗞 Alfresco <sup>.</sup> |
| Please choose a folder to install Alfresco Commu | nity                    |
| Select a folder /opt/alfresco-4.0.d              |                         |
|                                                  |                         |
|                                                  |                         |
|                                                  |                         |
|                                                  |                         |
|                                                  |                         |
|                                                  |                         |
|                                                  |                         |
| BitRock Installer                                | ★ ++ ンセル(C)             |
|                                                  |                         |

インストール先を指定し、「進む」をクリックする。

(デフォルトは"/opt/alfresco-4.0.d")

5. 管理者パスワード設定

| saa Si                            | etup 💷 🗙                              |
|-----------------------------------|---------------------------------------|
| Admin Password                    | ntresco <sup>-</sup>                  |
| Please give a password to use for | r the Alfresco administrator account. |
| Admin Password:                   |                                       |
| Repeat Password:                  |                                       |
|                                   |                                       |
|                                   |                                       |
|                                   |                                       |
|                                   |                                       |
| BitRock Installer                 |                                       |
| <b>(</b> <u>B</u> )               |                                       |

管理者のパスワードを設定しユーザーIDは"admin")、「進む」をクリックする。

6. Service としてインストール

|                                                                                                   | Setup                                                   |                                              |
|---------------------------------------------------------------------------------------------------|---------------------------------------------------------|----------------------------------------------|
| Install as a service                                                                              |                                                         | Resco <sup>®</sup>                           |
| You can optionally register Alf<br>automatically be started ever<br>Install Alfresco Community a: | resco Community a<br>y time the machine<br>s a service? | s a service. This way it will<br>is started. |
| ④ Yes                                                                                             |                                                         |                                              |
| O No                                                                                              |                                                         |                                              |
|                                                                                                   |                                                         |                                              |
|                                                                                                   |                                                         |                                              |
|                                                                                                   |                                                         |                                              |
|                                                                                                   |                                                         |                                              |
|                                                                                                   |                                                         |                                              |
|                                                                                                   |                                                         |                                              |
|                                                                                                   |                                                         |                                              |
| BitRock Installer                                                                                 |                                                         |                                              |
| (■)                                                                                               | ↓ 進む(E                                                  | ) Xキャンセル( <u>C</u> )                         |

「Yes」を選択し、「進む」をクリックする。

7. インストール確認

|                                               | Setup                            | _ <b>_ x</b>       |
|-----------------------------------------------|----------------------------------|--------------------|
| Ready to Install                              | n 🗞                              | resco <sup>.</sup> |
| Setup is now ready to begin inst<br>computer. | talling Alfresco Community on yo | bur                |
| BitRock Installer<br>〜 戻る( <u>B</u> )         | → 進む( <u>E</u> ) ×キャ             | ・ンセル( <u>C</u> )   |

「進む」をクリックする。

| 800                     | Setup                                                           | _ 🗆 🗙                   |  |  |
|-------------------------|-----------------------------------------------------------------|-------------------------|--|--|
| Installing              |                                                                 | Nfresco <sup>-</sup>    |  |  |
| Please wait while Setup | installs Alfresco Commu                                         | unity on your computer. |  |  |
|                         | Installing                                                      |                         |  |  |
| Unpacking /opt/alfres   | Unpacking /opt/alfresco-4.0.d/common/share/terminfo/k/klone+sgr |                         |  |  |
|                         | 10 %                                                            |                         |  |  |
|                         |                                                                 |                         |  |  |
|                         |                                                                 |                         |  |  |
|                         |                                                                 |                         |  |  |
|                         |                                                                 |                         |  |  |
|                         |                                                                 |                         |  |  |
|                         |                                                                 |                         |  |  |
|                         |                                                                 |                         |  |  |
|                         |                                                                 |                         |  |  |
|                         |                                                                 |                         |  |  |
|                         |                                                                 |                         |  |  |
| BitRock Installer       |                                                                 |                         |  |  |
| ↓ 戻る                    | (B) 単む(E)                                                       | ) × キャンセル( <u>C</u> )   |  |  |
|                         |                                                                 |                         |  |  |

8. インストール終了

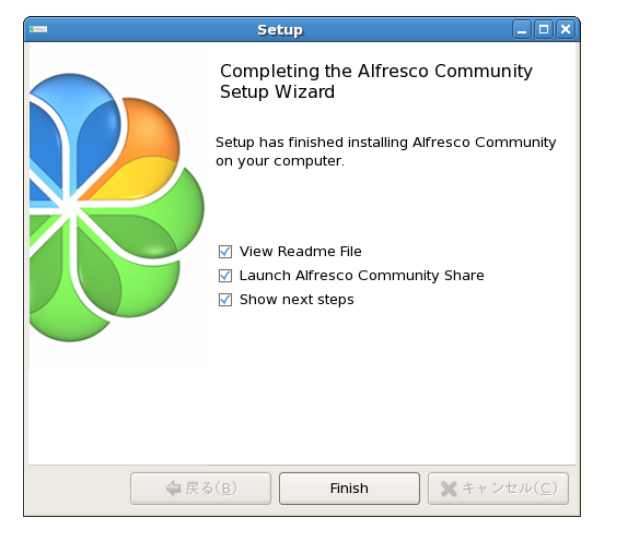

インストールが完了する。「Finish」ボタンをクリックする。

Firefox が自動で起動し、以下のログイン画面が表示されることを確認する。

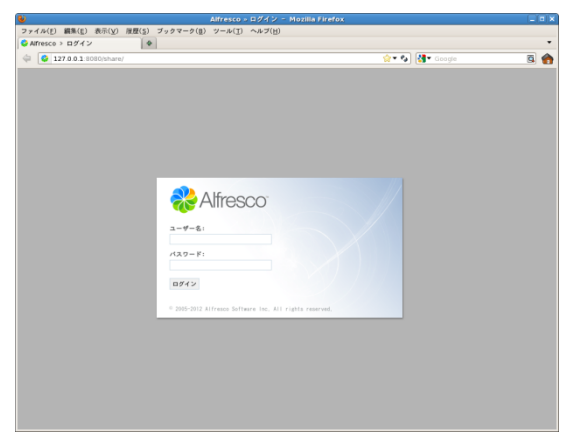

※URL は "http://127.0.0.1:8080/share/" となっていることを確認

Alfresco のインストール確認作業

設置したマシンへアクセス可能な別の PC から確認を行うこと。

Alfresco への接続・動作確認

- Alfresco share への接続・動作確認
  - Firefox で以下の URL ヘアクセスし、ログイン画面が表示される。 http://<サーバーIP アドレス>:8080/share/

| ダイA(E) 蘇馬(E) 表示(文) 加速(S) ブッ<br>Affresco > ログイン ●<br>■ 0 0 1279 0.1 0080/thare/ | $2 \Delta - \delta(B)  \Delta - \psi(\overline{I})  \forall \psi \Delta(H)$ | 👷 र 🕼 🔀 Google     | a 🏫    |
|--------------------------------------------------------------------------------|-----------------------------------------------------------------------------|--------------------|--------|
| Affresco > 127/2/ •                                                            |                                                                             | ्रेन 🇞 🏙 Google    | •<br>6 |
| 27 0 0 1 9080/share/                                                           |                                                                             | 😭 ד 🍫 🕅 🚮 ד Google | s 🏤    |
|                                                                                |                                                                             |                    |        |
|                                                                                | Alfresco<br>→ - ≠- €:                                                       |                    |        |
|                                                                                | מליל בי                                                                     |                    |        |

※表示されない場合は、「CentOS 環境構築」の章を確認すること。

- 2. ユーザー名に "admin"、パスワードに設定した管理者パスワードを入力し、ロ グインできるか確認する
- Alfresco 基本機能への接続・動作確認
  - 1. Firefox で以下の URL ヘアクセスし、ログイン画面が表示される。

http://< サーバーIP アドレス>:8080/alfresco/

| Alfanana Fundaman Inff (). Manilla Finafan                                                    |          |
|-----------------------------------------------------------------------------------------------|----------|
| ranresco explorer - ロジイブ - Mozina Firefox<br>カイル(F) 編集(E) 表示(V) 履歴(S) ブックマーク(B) ツール(T) ヘルプ(H) | 크비스      |
| Alfresco Explorer - ログイン +                                                                    | ~        |
| ← 🕡 🗱 🗱 8080/alfresco/faces/isp/loginisp. 🔿 🗸 🖉 🖓 - Google                                    |          |
|                                                                                               |          |
|                                                                                               | 1        |
|                                                                                               |          |
|                                                                                               |          |
|                                                                                               |          |
|                                                                                               |          |
|                                                                                               |          |
|                                                                                               |          |
| Allresco                                                                                      |          |
| 日代 (小体积 6.1 本)                                                                                |          |
| 1912前報の入力:                                                                                    |          |
| 7-0-8: agui                                                                                   |          |
| パスワード:                                                                                        |          |
| 言語: Japanese 💌                                                                                |          |
| ログイン                                                                                          |          |
|                                                                                               |          |
|                                                                                               |          |
|                                                                                               |          |
|                                                                                               |          |
|                                                                                               |          |
|                                                                                               | _        |
|                                                                                               | <b>.</b> |

※表示されない場合は、「CentOS環境構築」の章を確認すること。

2. ユーザー名に "admin"、パスワードに設定した管理者パスワードを入力し、ロ グインできるか確認する

## CMIS による接続確認

getRepositories による CMIS 動作の確認を以下の手順で行う。

- Firefox で以下の URL ヘアクセスする。 http://< サーバーIP アドレス>:8080/alfresco/service/cmis ※ログイン画面が表示された場合は admin ユーザーでログイン
- 2. 以下のダイアログが表示されるので、「保存」を選択し、任意の場所へ保存する。

| cmis 호默                                                                                      | <u>&lt;</u> |
|----------------------------------------------------------------------------------------------|-------------|
| 次のファイルを開こうとしています:                                                                            |             |
| ■ cmis<br>ファイルの種類 application/atomsvc+xml<br>ファイルの場所 http://<br>このファイルをどのように処理するか選んでください     |             |
| <ul> <li>ウログラムで開く(Q): 参照(B)</li> <li>ファイルを保存する(S)</li> <li>今後この種類のファイルは同様に処理する(A)</li> </ul> |             |
|                                                                                              |             |

保存したファイルを開く
 ※画像は Firefox で開いたときの画面

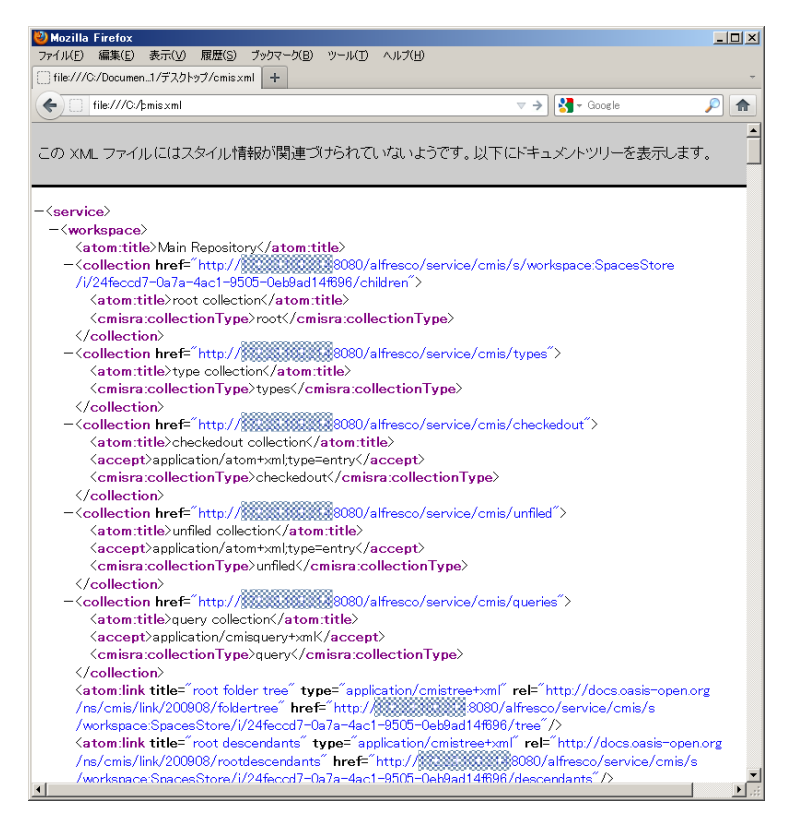

XML 形式の内容が表示され、Repository に関する情報が表示されていることを確認す

る。